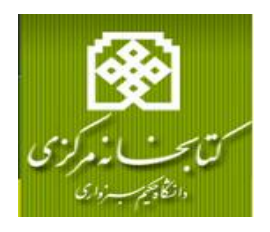

راهنمای استفاده از **پایگاه اطلاعات علمی مگاپیپر** (دسترسی و دریافت: مقاله ها، پایان نامه ها، کتاب ها و گزارش های علمی لاتین، و مقاله های فارسی)

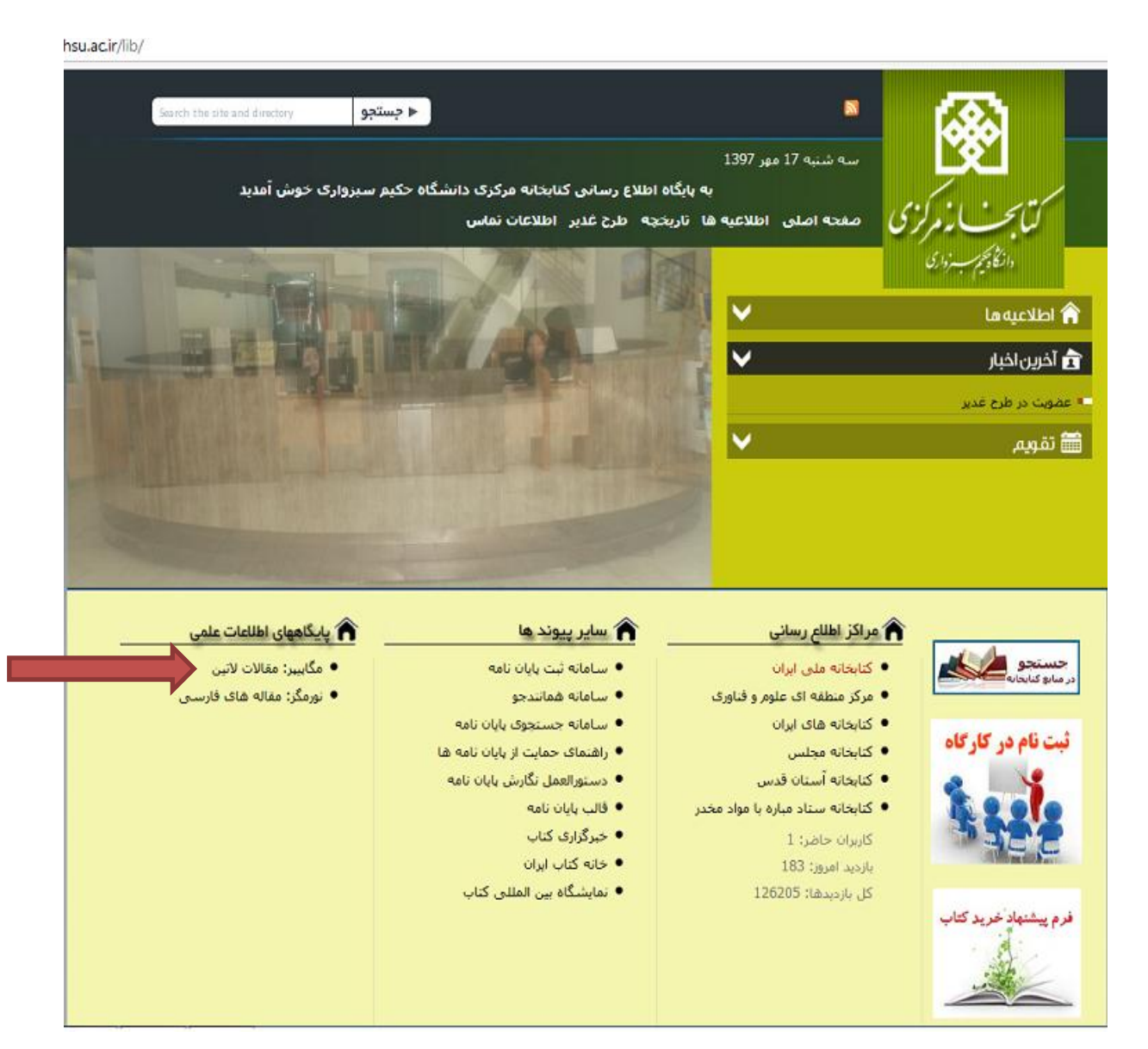

**گام اول**: ورود به سایت مگاپیپر به آدرس: https://megapaper.ir/ ، یا صفحه وب کتابخانه مرکزی دانشگاه، به آدرس: <u>http://www.hsu.ac.ir/lib/</u> (صفحه فوق)، انتخاب لینک مگاپیپر. **تذکر**: این مرحله حتما باید داخل دانشگاه و از طریق آی پی های دانشگاه انجام شود.

|                |                                     |                                                                | ت نام                 |
|----------------|-------------------------------------|----------------------------------------------------------------|-----------------------|
| € → ♂ <b>@</b> | 🕂 🔒 https://megapapenin             |                                                                |                       |
| Ü              | ×                                   | د<br>عضویت در پایگاه مگاپیپر                                   | ورود ثبت نام<br>دستجو |
|                |                                     | انتخاب مركز شرايط عضويت                                        | la cuba uphi          |
|                | کاپیپر دسترسی خواهید داشت.          | کارنر گرامی.<br>از طریق تکمیل فرم زیر به منابع عظیم پایگاه م   | وی<br>انتخاب نام      |
|                | يمت الكترونيكة<br>أدب بست الكترينيك | لطفا دانشگاهمرکز خود را انتخاب نمایید:<br>دانشگاهمرکز میبنماده | ورباره ما درباره ما   |
|                | الكرار رمز عبور:                    | 1996 jay                                                       | المترسي بابلله ها     |
|                | ી પૈતીન તમરં ગ્રહ્ય                 | ا <sup>ی</sup> رمز عبور<br>متن درون تصویر را وارد نمایید:      | ia iyodali            |
|                | ALL: Type To 3 Scmahly              | لمویر انتیتی                                                   | ې<br>د وولسه ممکړي    |
|                |                                     | النجالب با عفویت در این پایگاه خود را به<br>محتاج انصراف       |                       |

**گام دوم**: ثبت نام در پایگاه مگاپیپر(حتما باید داخل دانشگاه انجام شود).

مراحل ثبت نام: ١. انتخاب نام دانشگاه حکيم از کشو نام دانشگاه ها

۲. آدرس پست الکترونیک (هر پست الکترونیکی مورد قبول است)
۳. وارد نمودن رمز عبور(حداقل ۸ حرفی) و تایید آن
۴. وارد نمودن تصویر امنیتی و تایید ثبت نام

## **گام سوم**: ورود به پست الکترونیک خود، و کلیک بر روی لینک ارسالی از سایت مگاپیپر، و تکمیل فرایند ثبت نام.

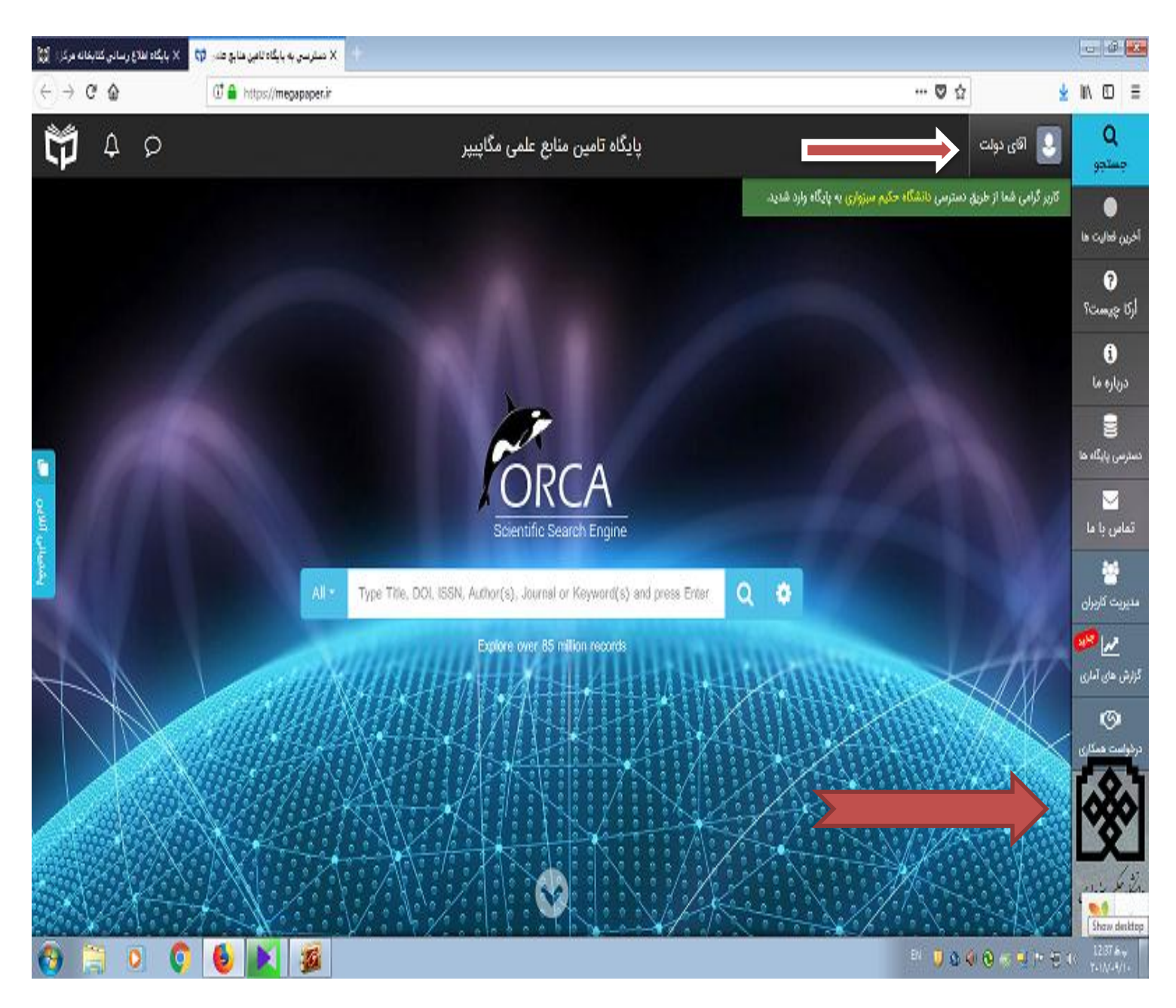

جهت استفاده و دریافت مقالات و سایر منابع الکترونیک (چه در داخل یا خارج از دانشگاه)، باید از طریق گزینه ورود (سمت راست بالای صفحه)، نام کاربری و رمز عبور خود را وارد نموده و اقدام به جستجو کنید. (در صورتی که مراحل ثبت نام به درستی انجام شده باشد، باید نام خانوادگی شما در بالای صفحه سمت راست، و آرم دانشگاه در پایین صفحه سمت راست، مشاهده شود.) تا بتوانید منابع مورد نیاز خود را دانلود کنید. جهت انجام جستجو بر اساس نیاز خود، می توانید از مسیرهای فوق که مشخص شده، و در زیر توضیح داده شده است، عمل کنید

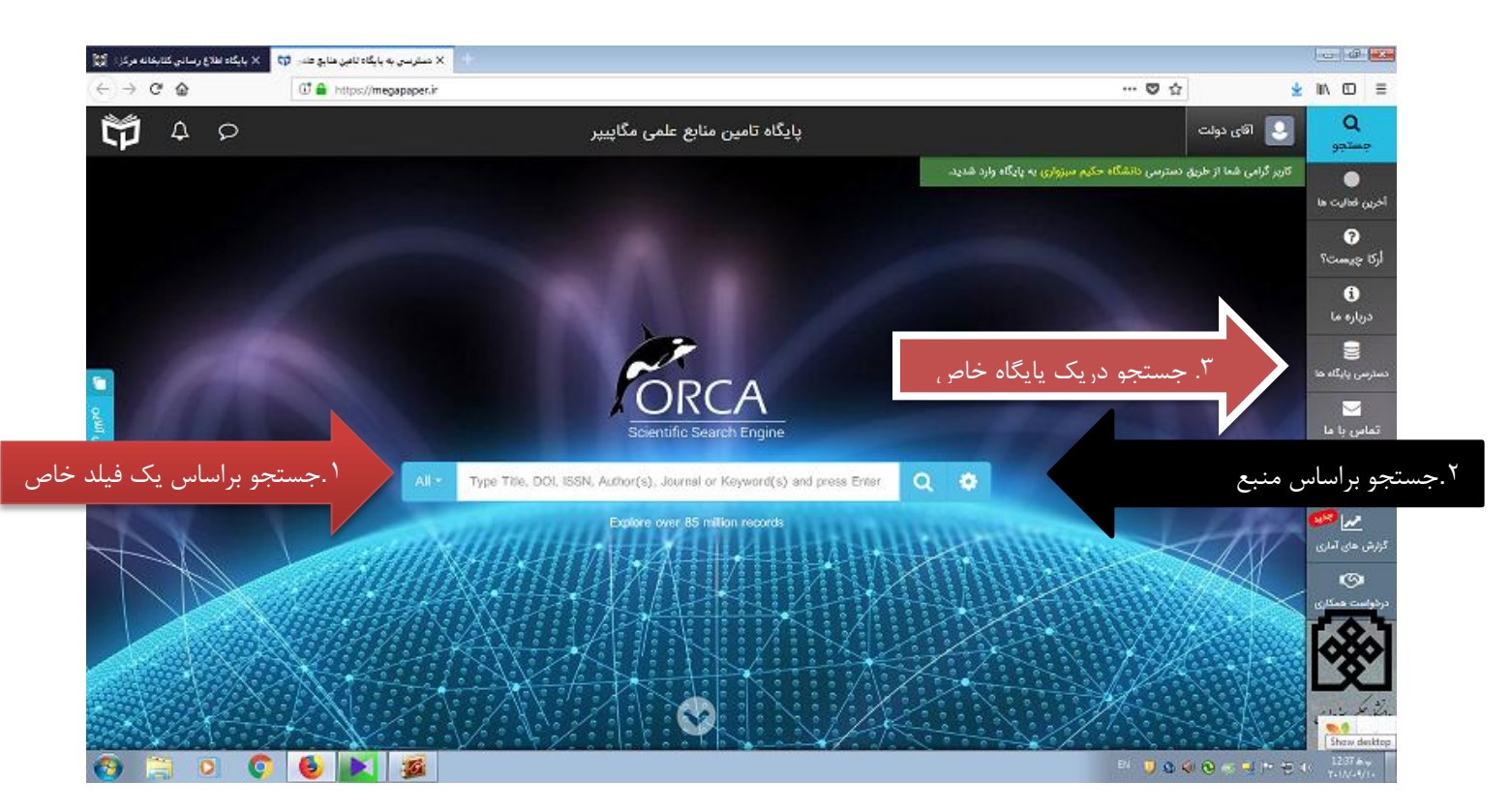

- ۱. انجام جستجو از طریق یکی از فیلدهای: مولف، عنوان، ISSN,ISBN, DOI
- ۲. انتخاب جستجو بر اساس یک نوع منبع خاص، مثل: پایان نامه ها، مقاله های، کتابها و بقیه منابع
  - ۳. انتخاب و جستجو در یک پایگاه خاص با انتخاب: دسترسی به پایگاه ها

| ( بایگاه افلاع رسانی کتابخانه مرکزار 🔯 | 🗴 👘 بستجری بیشرخه - مکابیبر 🔯 🗙 مسترسی به بایگاه تامی منابع هند 🛪 +                                                                                                    |                                                                                                    | - 0 -                                                                                                    |
|----------------------------------------|----------------------------------------------------------------------------------------------------|----------------------------------------------------------------------------------------------------|----------------------------------------------------------------------------------------------------|
| (<) → ♂ ✿                              | 🕕 🚔 https://megapaper.ir/advanced-search                                                                                                    |                                                                                                    | <u>k</u> II\ © ≡                                                                                                    |
| 4 Q                                    |                                                                                                    | ولت 💼 💼 💼                                                                                                    | ُ 💄 آقى د                                                                                                    |
|                                        | Select/Deselect All     Select/Deselect All       Ø Journal article       Ø Proceedings article       Ø Book chapter       Ø Book       Ø Book <t< th=""><th></th><th>Total Interest of the second second s</th></t<> |                                                                                                    | Total Interest of the second second s |
| 🍪 📜 O (                                | 0 🕹 💌 😹                                                                                                    | Image: A marked and A marked and A marke | € 1237 & v<br>Y+1//-1/1+                                                                                                    |

## صفحه انتخاب و جستجو در یک نوع منبع خاص

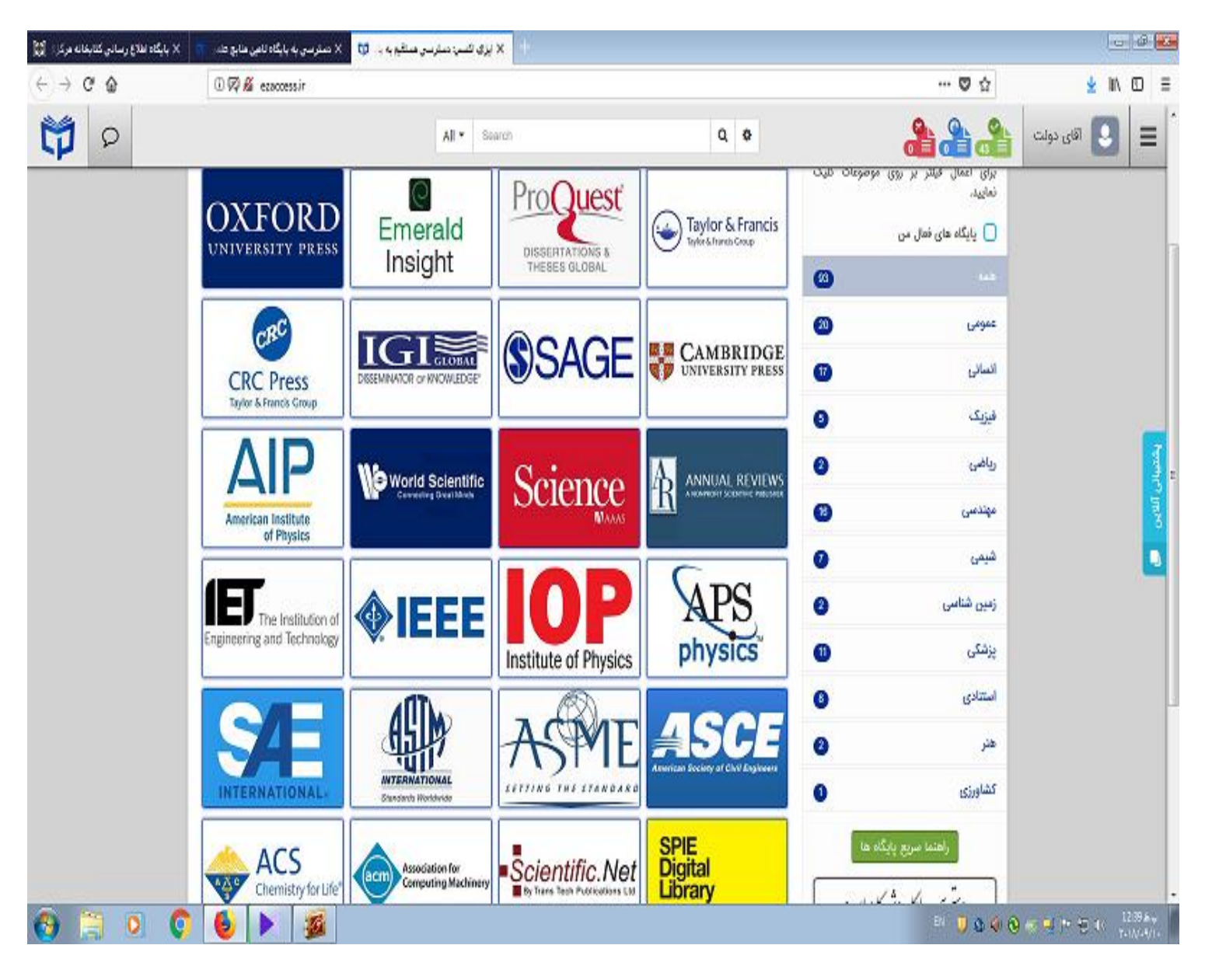

## صفحه انتخاب و جستجو در یک پایگاه اطلاعاتی خاص

## صفحه نتايج يك جستجو

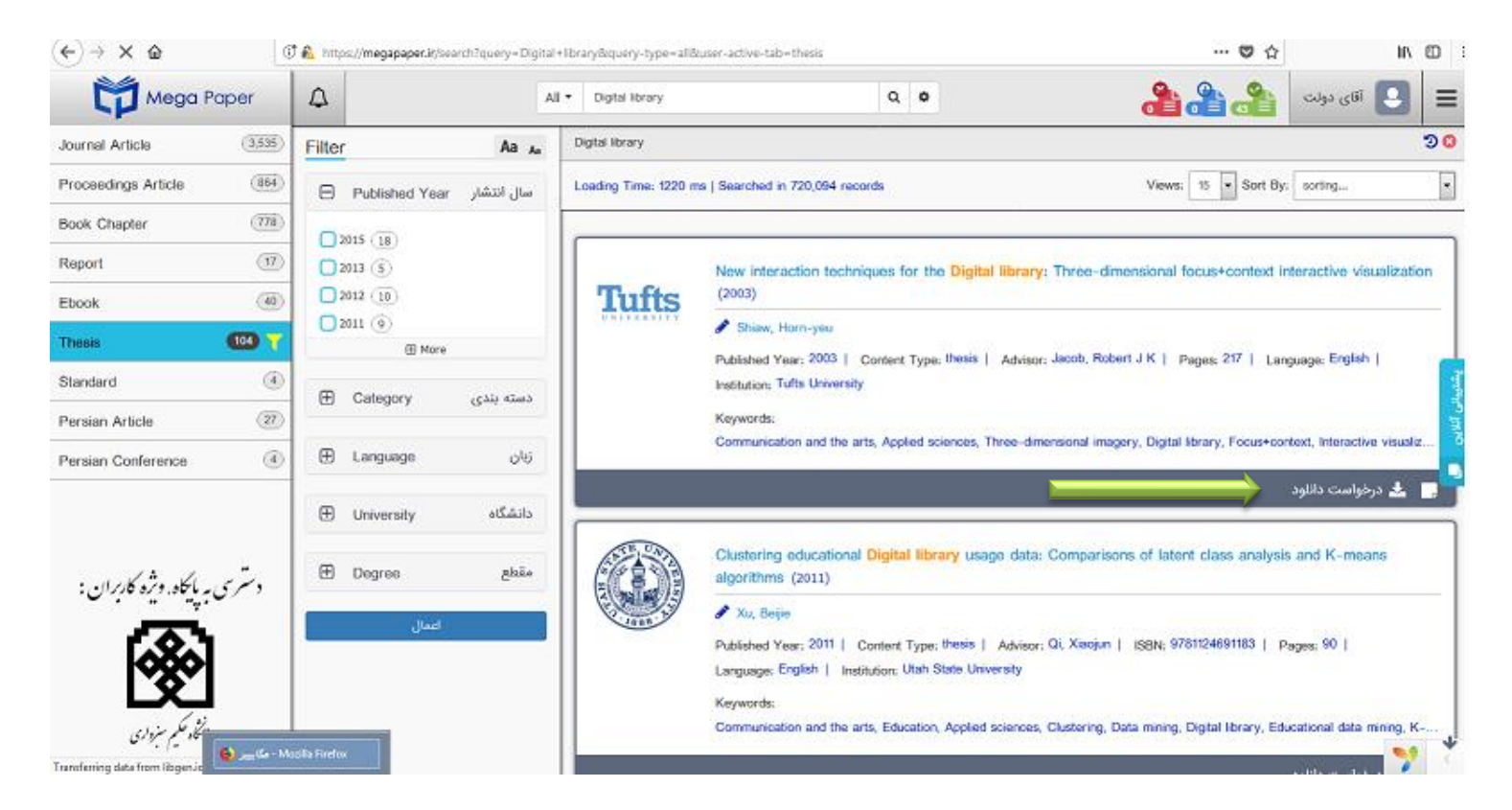

تهیه کننده: محمد دولت آبادی

در صورت داشتن هرگونه سئوال با تلفن های ۴۴۰۱۲۶۷۲(آقای محمد دولت آبادی) و ۴۴۰۱۲۶۷۵ (خانم بلندنظر) تماس بگیرید.